### Kunden anlegen mit Kundenkarte

## PARTNERWEB

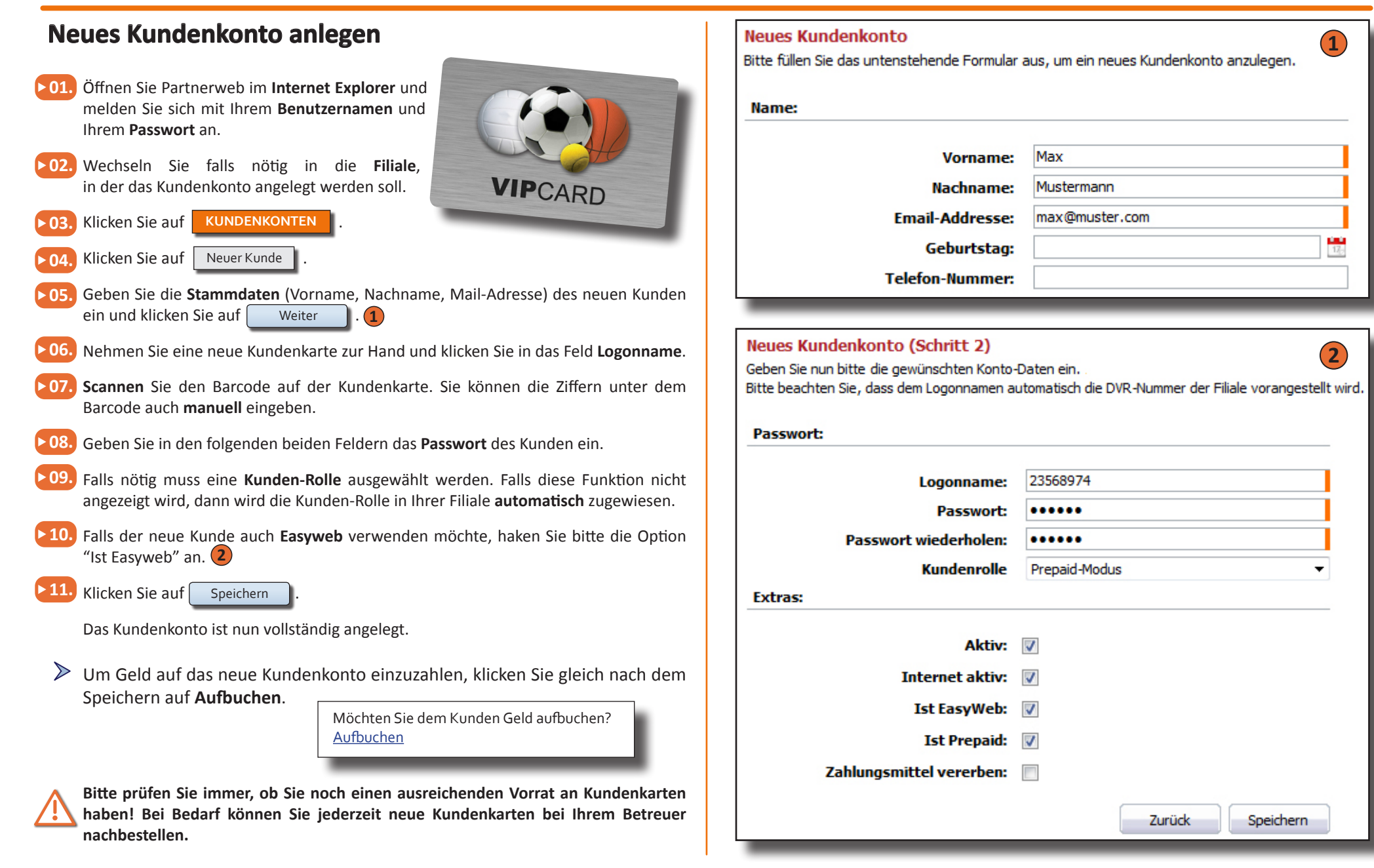

Eine genaue Beschreibung aller Funktionen des Partnerweb entnehmen Sie dem Partnerweb-Handbuch

© Arland Gesellschaft für Informationstechnologie mbH - Irrtümer und Druckfehler sowie Änderungen vorbehalten.

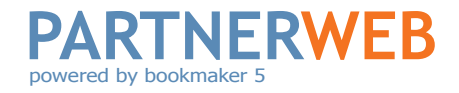

#### Geld auf Kundenkonto buchen

- 01. Klicken Sie in der Schnellstartleiste auf Direct Load.
- ▶ 02. Klicken Sie in das Feld Logonname und scannen Sie den Barcode auf der Kundenkarte. Sie können die Ziffern untern dem Barcode auch manuell eingeben..
- ▶ 03. Klicken Sie auf Suche

Klicken Sie auf

- **04.** Nehmen Sie den einzuzahlenden Betrag vom Kunden entgegen.
- **505.** Klicken Sie in das Feld "Betrag" und geben Sie den Betrag ein, der eingezahlt werden soll.
- ▶ 06. Klicken Sie in das Feld "Buchungstext" und geben Sie einen Buchungstext ein.

| Bitte geben Sie den gewünschten Betrag ein. |                |
|---------------------------------------------|----------------|
| ID:                                         | 4952           |
| Vorname:                                    | Max            |
| Nachname:                                   | Mustermann     |
| Aktueller Kontostand (EUR):                 | 0,00           |
| Betrag (EUR):                               | 100            |
| Buchungstext:                               | Ersteinzahlung |
|                                             |                |

Bestätigen Sie die Buchung in dem Sie auf Ja

klicken.

Die Einzahlung ist nun vollständig durchgeführt und der Kunde kann sofort über den aufgebuchten Betrag verfügen.

#### **Buchung erfolgreich**

Die Buchungs-Transaktion war erfolgreich, der Betrag wurde dem Kundenkonto gut geschrieben. Um Einsicht in die Buchungen des Kundenkontos zu nehmen, klicken Sie bitte <u>hier</u>.

# Machen Sie Ihre Kunden zu VIPs!

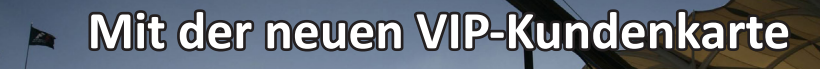

#### Eine genaue Beschreibung aller Funktionen des Partnerweb entnehmen Sie dem Partnerweb-Handbuch

© Arland Gesellschaft für Informationstechnologie mbH - Irrtümer und Druckfehler sowie Änderungen vorbehalten.